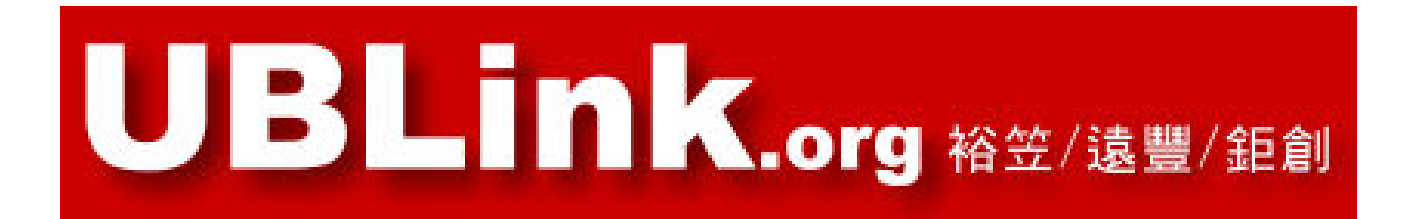

#### Vigor switch P2280x 設定 2 段路由設定

#### UBLink.org 台中:裕笠科技股份有限公司 台北:遠豐科技股份有限公司 高雄:鉅創科技股份有限公司

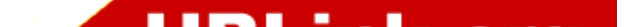

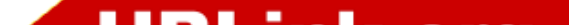

|   | Password |             |        |
|---|----------|-------------|--------|
|   |          | Login       |        |
| 預 | 設P2280   | x的IP為DHCP C | lient. |

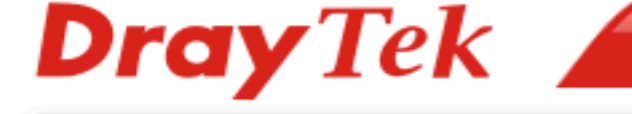

Login

User

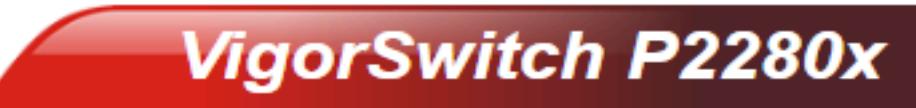

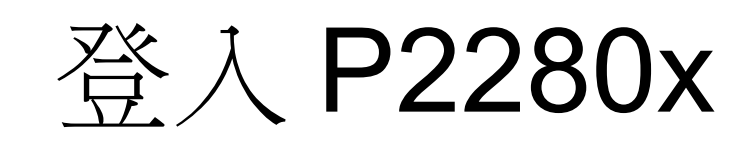

#### 設定 P2280x 固定 IP 位址

| <b>Dray</b> Tek     |   |                                   |                                  |                    | VigorSwitch P2280 |
|---------------------|---|-----------------------------------|----------------------------------|--------------------|-------------------|
| Auto Logout : 3 min | ~ | Admin                             |                                  |                    | 13:06:24 ቧ ⊡      |
| Dashboard           |   | Switch LAN > General Setup > Mana | igement IP/VLAN > Management IP/ | VLAN               |                   |
| Status              | • | Managament IDA/I AN               |                                  |                    |                   |
| Switch LAN          | Ŧ |                                   |                                  |                    |                   |
| General Setup       |   |                                   | IPv                              | 4 :                |                   |
| Management IP/VLAN  |   |                                   |                                  |                    |                   |
| Port Setting        |   | Mode:                             | • Static O DHCP                  | 請依需求設定IP位址(P2280x) |                   |
| Mirror              |   | IP Address:                       | 192.168.254.51                   |                    |                   |
| Link Aggregation    |   | Subnet Mask:                      | 255.255.255.0                    |                    |                   |
| VLAN Management     |   | Gateway:                          | 192.168.254.254                  |                    |                   |
| EEE                 |   | DNS Server 1:                     | 8.8.8.8                          |                    |                   |
| Multicast           |   |                                   |                                  |                    |                   |
| Jumbo Frame         |   | DNS Server 2:                     | 1.1.1.1                          |                    |                   |
| STP                 |   |                                   | IPv                              | 3                  |                   |

MAC Address Table

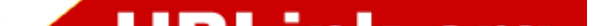

## 設定 VLAN ID 多少段加多少個

| <b>Dray</b> Tek       |                             |                             |                                      | VigorSwitch P2280x |
|-----------------------|-----------------------------|-----------------------------|--------------------------------------|--------------------|
| Auto Logout : Off 🗸 🗸 | Admin                       | P2280x                      |                                      | 13:14:10 🗘 🕞       |
| Dashboard             | Switch LAN > VLAN Managemer | t > Create Vlan > Create VL | AN                                   |                    |
| Status 👻              | Croate V/I AN               |                             |                                      |                    |
| Switch LAN -          | Cleale VLAN                 |                             |                                      |                    |
| General Setup         | Action:                     | ● Add 🔾 D                   | elete                                |                    |
| Port Setting          | VLAN ID:                    | 10 or 10,20 c               | r 10-20                              |                    |
| Mirror                | VLAN Name:                  |                             |                                      |                    |
| Link Aggregation      |                             |                             | <b>请依</b> 案求設定                       |                    |
| VLAN Management       |                             |                             | Appy<br>如需要2段請加設2個<br>default為預設管理用無 | <b>展法設定區段</b>      |
| Create Vian           |                             |                             |                                      |                    |
| Interface Settings    | VLAN IÐ 🕴                   | VLAN Name                   | <b>↓</b> ↑ VLAN Type                 | <b>∭</b> Modify    |
| Voice VLAN            | 1                           | default                     | Default                              |                    |
| MAC VLAN              | 2                           | vlan2                       | Static                               | Ø 😡                |
| Protocol VLAN         | 3                           | Vlan3                       | Static                               | 0                  |
| Surveillance VLAN     |                             |                             |                                      |                    |

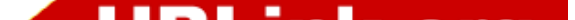

#### 啟動 VLAN Routing

| <b>Dray</b> Tek    |   |                       |                        |           |  | VigorSwitch P2280x |
|--------------------|---|-----------------------|------------------------|-----------|--|--------------------|
| Auto Logout : Off  | ~ |                       | Admin                  | P2280x    |  | 13:26:54 🗘 🕞       |
| Dashboard          |   | • Vlan Routing > Prop | perty > Global Setting |           |  |                    |
| Status             | • | Global Setting        |                        |           |  |                    |
| Switch LAN         | * | Clobal Octaing        |                        |           |  |                    |
| ONVIF Surveillance | * | State:                | Enable                 | ○ Disable |  |                    |
| Vian Routing       | Ŧ | Apply                 |                        |           |  |                    |
| Property           |   |                       |                        |           |  |                    |
| Interface Setting  |   |                       |                        |           |  |                    |
| Static Route       |   |                       |                        |           |  |                    |
| Security           | * |                       |                        |           |  |                    |
| ACL                | * |                       |                        |           |  |                    |
| QoS                | * |                       |                        |           |  |                    |
| PoE                | * |                       |                        |           |  |                    |

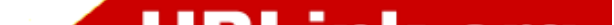

#### 給 VLAN IP 位址

| <b>Dray</b> Tek    |   |                                      |                    |       |                              | VigorSwitch P2280x |
|--------------------|---|--------------------------------------|--------------------|-------|------------------------------|--------------------|
| Auto Logout : Off  | ~ | Admin                                | P2280x             |       |                              | 13:30:10 Д 🕞       |
| Dashboard          |   | • Vlan Routing > Interface Setting > | Interface Settings |       |                              |                    |
| Status             | × | Interface Cattings                   |                    |       |                              |                    |
| Switch LAN         | • | mienace Settings                     |                    |       |                              |                    |
| ONVIF Surveillance | • | VLAN ID:                             | vlan2(2)           |       |                              |                    |
| Vian Routing       | * | Description:                         |                    |       |                              |                    |
| Property           |   |                                      |                    |       |                              |                    |
| Interface Setting  |   | IP Address:                          | ex.192.168.3.200   |       |                              |                    |
| Static Route       |   | Subnet Mask:                         | ex.255.255.255.0   |       |                              |                    |
| Security           | • |                                      |                    | Apply |                              |                    |
| ACL                | - |                                      |                    |       |                              |                    |
| QoS                | • | VLAN ID                              | Description        | 11    | IP/Mask                      | Modify             |
| PoE                |   | 2                                    | LAN2               |       | 192,168,2,1/255,255,255,0    |                    |
| System Maintenance |   |                                      |                    |       | 102 168 254 51/255 255 255 0 |                    |
| Diagnostics        |   |                                      |                    |       | 102.100.204.01/200.200.200.0 | <b>W</b>           |

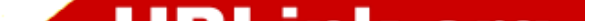

#### 設定預設路由和其它路由

| <b>Dray</b> Tek    |   |                       |               |                   |         |                 |     | VigorSwitch P2280x |
|--------------------|---|-----------------------|---------------|-------------------|---------|-----------------|-----|--------------------|
| Auto Logout : Off  | ~ |                       | Admin         | P2280x            |         |                 |     | 13:33:06 🗘 🕞       |
| Dashboard          |   | • Vlan Routing > Stat | ic Route > IP | v4 Configuration  |         |                 |     |                    |
| Status             | * | Dut Configuration     |               |                   |         |                 |     |                    |
| Switch LAN         | * | IPv4 Conliguration    |               |                   |         |                 |     |                    |
| ONVIF Surveillance | • | Action:               |               | Add O Delete      |         |                 |     |                    |
| Vlan Routing       | * | Destinati             | on IP Addres  | s: 0.0.0.0        |         | 🗹 Default       |     |                    |
| Property           |   | Subnet M              | lask:         | 0000              |         |                 |     |                    |
| Interface Setting  |   |                       |               | 0.0.0.0           |         |                 |     |                    |
| Static Route       |   | Next Hop              |               | Gateway   Interfa | ce      |                 |     |                    |
| Security           | * | Gateway               | IP Address:   | 192.168.254.254   |         |                 |     |                    |
| ACL                | • |                       |               |                   | Apply 設 | 定預設路由和其它路由      |     |                    |
| QoS                | * |                       |               |                   |         |                 |     |                    |
| PoE                | • | No. ↓L                | Destinatio    | n IP/Mask         | 11      | Next Hop        | .↓† | Delete             |
| System Maintenance | * | 1                     | 0.0.0/0.0     | .0.0              |         | 192.168.254.254 |     |                    |
| Diagnostics        |   |                       |               |                   |         |                 |     |                    |

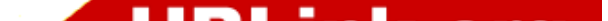

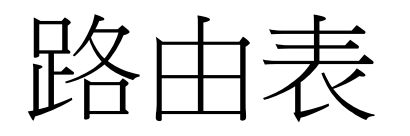

| <b>Dray</b> Tek    |   |                       |                          |        |                 | Vigo      | rSwitch P2280x |
|--------------------|---|-----------------------|--------------------------|--------|-----------------|-----------|----------------|
| Auto Logout : Off  | ~ |                       | Admin                    | P2280x |                 |           | 13:39:34 🗘 🕞   |
| Dashboard          |   | O Diagnostics > Route | Table > IPv4 Route Table |        |                 |           |                |
| Status             | * |                       |                          |        |                 |           |                |
| Switch LAN         | * |                       |                          |        |                 |           |                |
| ONVIF Surveillance | * | Type ↓≟               | Destination IP/Mask      | ↓î     | Gateway ↓↑      | Interface | .↓↑            |
| Vlan Routing       | * | Connected             | 192.168.2.0/255.255.255  | .0     |                 | VLAN2     |                |
| Security           | * | Connected             | 192.168.254.0/255.255.2  | 55.0   |                 | VLAN3     |                |
| ACL                | • | Default               | 0.0.0.0/0.0.0.0          |        | 192.168.254.254 | VLAN3     |                |
| QoS                | * |                       |                          |        |                 |           |                |
| PoE                | * |                       |                          |        |                 |           |                |
| System Maintenance | • |                       |                          |        |                 |           |                |
| Diagnostics        | Ŧ |                       |                          |        |                 |           |                |

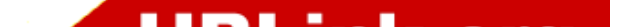

## 請依 PORT 需求設定 VLAN

- 可參考 Switch 三種 Port 模式
  Access、 hybrid、 trunk 行為模式文章
- https://weihanit.wordpress.com/2017/07/27/ switch%E4%B8%89%E7%A8%AEport %E6%A8%A1%E5%BC%8Faccess %E3%80%81hybrid%E3%80%81trunk %E8%A1%8C%E7%82%BA %E6%A8%A1%E5%BC%8F/

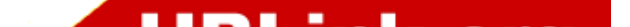

#### 第1PORT 設定接上層設備

| <b>Dray</b> Tek       |                                     |                                      | VigorSwitch P2280x |
|-----------------------|-------------------------------------|--------------------------------------|--------------------|
| Auto Logout : Off 🗸 🗸 | Admin                               | P2280x                               | 13:21:03 Д 🕞       |
| Dashboard             | Switch LAN > VLAN Management > Inte | erface Settings > Interface Settings |                    |
| Status -              | Interface Pattings                  |                                      |                    |
| Switch LAN            | interface Settings                  |                                      |                    |
| General Setup         | Port Select:                        | GE1                                  |                    |
| Port Setting          | Interface VLAN Mode:                | ● Hybrid 〇 Access 〇 Trunk 〇 Tunnel   |                    |
| Mirror                | PVID:                               | 3                                    | (1 - 4094)         |
| Link Aggregation      | Associated Transi                   |                                      | 2023 KAUMPEDA      |
| VLAN Management       | Accepted type.                      |                                      |                    |
| Create Vlan           | Ingress Filtering:                  | Enable   Disable                     |                    |
| Interface Settings    | Tagged VLAN:                        | Nothing selected                     | *                  |
| Voice VLAN            | Untagged VLAN:                      | default(1), vlan2(2), Vlan3(3)       | •                  |
| MAC VLAN              | Forbidden VLAN:                     | Nothing selected                     | *                  |
| Protocol VLAN         |                                     | Apply                                |                    |
| Surveillance VLAN     |                                     |                                      |                    |

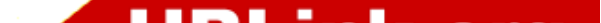

#### 第24PORT 設定接第二段下層

| <b>Dray</b> Tek       |                                    |                                      | v | igorSwitch P228 |
|-----------------------|------------------------------------|--------------------------------------|---|-----------------|
| Auto Logout : Off 🗸 🗸 | Switch LAN > VLAN Management > Int | erface Settings > Interface Settings |   |                 |
| Dashboard             | Interface Settings                 |                                      |   |                 |
| Status •              |                                    |                                      |   | v.              |
| Switch LAN            | Port Select:                       | GE24                                 | • |                 |
| General Setup         | Interface VLAN Mode:               | 🔿 Hybrid 🔿 Access 💿 Trunk 🔿 Tunnel   |   |                 |
| Port Setting          | PVID:                              | 2                                    |   | (1 - 4094)      |
| Mirror                | Accepted Type:                     | All Tag Only Untag Only              |   |                 |
| ink Aggregation       | Ingress Filtering:                 | Enable Obisable                      |   |                 |
| VLAN Management       | Tagged VLAN:                       | Nothing selected                     | • | )               |
| Create Vlan           | Untagged VLAN:                     | vlan2(2)                             | • |                 |
| Interface Settings    | Forbidden VLAN:                    | default(1) Vlan3(3)                  | • |                 |
| Voice VLAN            |                                    |                                      |   |                 |
| MAC VLAN              | Uplink TPID:                       | 0x8100                               | * | Enable          |
| Protocol VLAN         |                                    | Apply                                |   |                 |
| Surveillance VI AN    |                                    |                                      |   |                 |

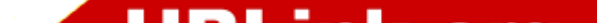

| 測試接於24PORT的                                                                                                    |
|----------------------------------------------------------------------------------------------------|
| IP:192.168.2.99 電腦                                                                                                    |
| Microsoft Windows [版本 10.0.17763.1282]<br>(c) 2018 Microsoft Corporation. 著作權所有,並保留一切權利。                                                                                                    |
| C:\Users\chi>ping 192.168.254.51 Port 1 IP                                                                                                    |
| Ping 192.168.254.51 (使用 32 位元組的資料):<br>回覆自 192.168.254.51: 位元組=32 時間<1ms TTL=64<br>回覆自 192.168.254.51: 位元組=32 時間<1ms TTL=64<br>回覆自 192.168.254.51: 位元組=32 時間<1ms TTL=64<br>回覆自 192.168.254.51: 位元組=32 時間<1ms TTL=64 |
| 192.168.254.51 的 Ping 統計資料:<br>封包: 已傳送 = 4,已收到 = 4,已遺失 = 0 (0% 遺失),<br>大約的來回時間 (毫秒):<br>最小值 = Oms,最大值 = Oms,平均 = Oms                                                                                                |
| C:\Users\chi>ping 192.168.2.1 Port 24 IP                                                                                                    |
| Ping 192.168.2.1 (使用 32 位元組的資料):<br>回覆自 192.168.2.1: 位元組=32 時間=3ms TTL=64<br>回覆自 192.168.2.1: 位元組=32 時間=2ms TTL=64<br>回覆自 192.168.2.1: 位元組=32 時間=2ms TTL=64<br>回覆自 192.168.2.1: 位元組=32 時間=2ms TTL=64                |
| 192.168.2.1 的 Ping 統計資料:<br>封包: 已傳送 = 4,已收到 = 4,已遺失 = 0 (0% 遺失),<br>大約的來回時間 (毫秒):<br>最小值 = 2ms,最大值 = 3ms,平均 = 2ms                                                                                                   |
| C:\Users\chi>ping 192.168.2.99 PC IP                                                                                                    |
| Ping 192.168.2.99 (使用 32 位元組的資料):<br>回覆自 192.168.2.99: 位元組=32 時間=4ms TTL=127<br>回覆自 192.168.2.99: 位元組=32 時間=2ms TTL=127<br>回覆自 192.168.2.99: 位元組=32 時間=2ms TTL=127<br>回覆自 192.168.2.99: 位元組=32 時間=2ms TTL=127       |
| 192.168.2.99 的 Ping 統計資料:<br>封包:已傳送 = 4,已收到 = 4,已遺失 = 0 (0% 遺失),<br>大約的來回時間 (毫秒):<br>最小值 = 2ms,最大值 = 4ms,平均 = 2ms                                                                                                   |

#### 

#### @LINE

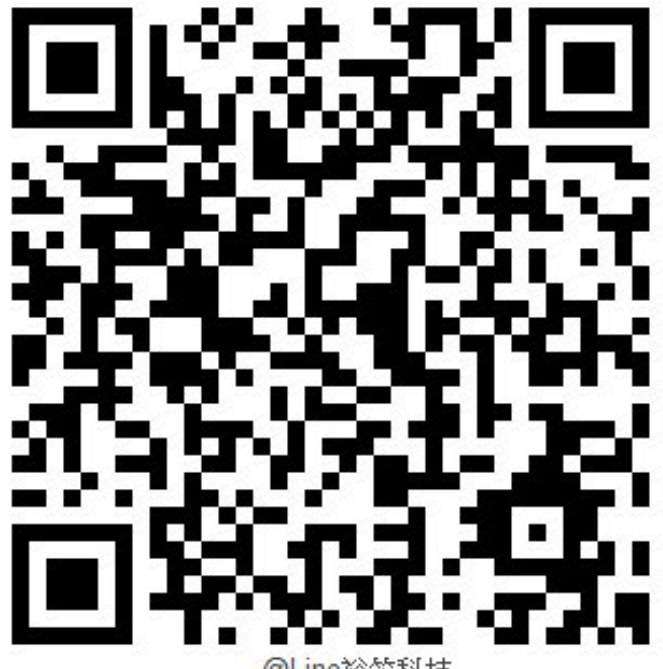

@Line裕笠科技 @xat.0000132120.jmw

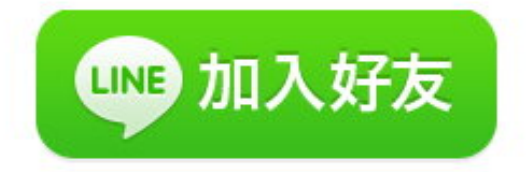

# 如果您有任何的問題

- 感謝您 !!
- 如果您有任何的問題
- 單項產品詳細簡報請洽詢各區服務處
- 請洽
- 台中:裕笠科技股份有限公司
  - 電話:04-2260-5121
  - 傳真:04-2260-5770
  - <u>help@ublink.org</u>
- 台北: 遠豐科技股份有限公司
  - 電話:02-2932-1422
  - 傳真:02-2932-1427
  - <u>help@farich.com.tw</u>
- 高雄: 鉅創科技股份有限公司
  - 電話:07-588-1868
  - 傳真:07-588-1870
  - <u>kshelp@ublink.org</u>